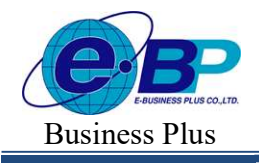

User Manual

Project ID : 2308001 Bplus HRM On Web V2.0

## บทที่ 37 การโอนผลการคำนวณระบบบันทึกเวลาเข้าระบบเงินเดือน

## 💠 วัตถุประสงค์

เพื่อให้ผู้ใช้งานสามารถโอนผลคำนวณบันทึกเวลา เช่น จำนวนวันทำงาน, จำนวนการขาด ลา มาสาย ฯลฯ เข้าสู่ระบบ เงินเดือนได้

# 💠 ขั้นตอนการทำงาน

- 🌶 คำนวณผลบันทึกเวลาและตรวจสอบผลการคำนวณบันทึกเวลาให้ถูกต้อง สามารถดูรายละเอียดได้ใน บทที่ 36
- การโอนผลการกำนวณระบบบันทึกเวลาเข้าระบบเงินเดือน ตามรายละเอียดด้านล่าง

## 🛠 การโอนผลการคำนวณระบบบันทึกเวลาเข้าระบบเงินเดือน

ภายหลังจากทำการคำนวณผลบันทึกเวลา และตรวจสอบผลการกำนวณบันทึกเวลาเรียบร้อยแล้ว ก่อนที่จะทำการโอน ผลการกำนวณระบบบันทึกเวลาเข้าระบบเงินเดือน ท่านกวรทำการตรวจสอบก่อนว่าได้ทำการกำนวณผลบันทึกเวลาของ พนักงานกรบทุกคนแล้วหรือไม่ ซึ่งมีวิธีการตรวจสอบ 2 แบบ ดังนี้

# 🗮 ขั้นตอนการโอนผลกำนวณระบบบันทึกเวลาเข้าระบบเงินเดือน

หลังจากตรวจสอบว่าได้คำนวณผลบันทึกเวลาของพนักงานทุกคนครบหมดแล้ว ท่านสามารถทำการโอนผลคำนวณ ระบบบันทึกเวลาเข้าระบบเงินเดือนได้ โดยมีขั้นตอนดังนี้

### วิธีการบันทึกข้อมูล

➤ หน้าจอ งานบันทึกเวลา → เลือก คำนวณบันทึกเวลา → เลือก เมนูโอนผลบันทึกเวลาเข้าเงินเดือน

| 🕖 HRM on Web                      |   | =            |               |                                |   |    |           |                          |         |
|-----------------------------------|---|--------------|---------------|--------------------------------|---|----|-----------|--------------------------|---------|
| 9                                 |   | คำนวณบันท์   | ี่กเวลา       |                                |   |    |           |                          |         |
| พคสอบ1<br>User                    |   | 🖩 คำบว       | ณบันทึกเวลา   | 🖞 โอนผลบันทึกเวลาเข้าเงินเดือน | - | ป  | 2566      |                          |         |
| 🐌 ตั้งค่าทั่วใป                   | > | รายละเอียด   | รนัส 👘        | ขอพนกงาน                       |   | A. | ตำแหน่ง 🗉 | แผนก/สาขา                | สถานะ   |
| 🖗 ตั้งค่าบันทึกเวลา               | > | Q            | 001           | น.ส.อรรถพร มากดี               |   |    | ผู้จัดการ | บริหาร<br>(สำนักงานใหญ่) | พนักงาน |
| 🖉 งานเงินเดือน                    | > | Q            | 200           | นายพลอยรุ้ง มากมาย             |   |    | ข่างตัด   | บัญชี<br>(สำนักงานใหญ่)  | พนักงาน |
| งานบันทึกเวลา<br>บันทึกเวลาท่างาน | * | Q            | 59019         | นายพงษ์ศิริชัย ร่มไทร          |   |    | บริหาร    | บัญชี<br>(สำนักงานใหญ่)  | พนักงาน |
| ประกาศกะท่างาน                    |   | รายการที่ 1- | -3 จากทั้งหมด | 3 รายการ                       |   |    |           | C ( 1                    | >>      |
| บันทึกข้อมูล<br>คำนวณบันทึกเวลา   | > |              |               |                                |   |    |           |                          |         |
| รายงาน                            | > |              |               |                                |   |    |           |                          |         |
| ดรียมข้อมูล                       | > |              |               |                                |   |    |           |                          |         |

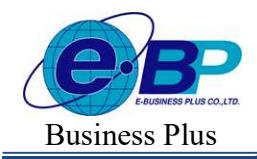

# User Manual

Project ID : 2308001 Bplus HRM On Web V2.0

- Taunahiminaanahimiaanahimiaanahimiaananahiminaanahiminaanahimiaanahimiaanahitahimiaanahimiaanahimiaanahimiaanahimiaanahimiaanahimiaanahimiaah
- มี่อปรากฏหน้าจอ "โอนผลบันทึกเวลาเข้างานเงินเดือน" ให้ระบุข้อมูล ดังนี้

#### <u>คำอธิบาย</u>

- ตั้งแต่วันที่ ถึง วันที่ : ให้ระบุช่วงวันที่ ที่ต้องการจะโอนผลเข้าไปคำนวณในระบบเงินเดือน
- วันที่บันทึกผลการโอน : ซึ่งจะต้องเป็นวันที่ ที่อยู่ภายในงวดเงินเดือนที่จะโอนผลกำนวณบันทึกเวลาไปเพื่อกำนวณ เงินเดือนของงวดเงินเดือนนั้นๆ โดยเมื่อโอนผลกำนวณบันทึกเวลาไปที่ระบบเงินเดือนแล้ว วันที่บันทึกผลการโอน จะเป็น วันที่รายการ ของข้อมูลที่โอนไปบันทึกในหน้าจอ บันทึกเงินเพิ่มเงินหักอื่น ๆ และในหน้าจอ บันทึกจำนวน วันทำงานพนักงานรายวัน ของระบบเงินเดือน
- กรณีต้องการกรองข้อมูลเฉพาะ สาขา, แผนก หรือ ตำแหน่งงาน สามารถกดเลือกเพื่อกรองข้อมูลได้
- ติ๊กเลือกชื่อพนักงานที่ต้องการจะ โอนผล สามารถเลือกได้บางคน หรือ เลือกทุกคนได้
  - 🕨 เมื่อระบุรายละเอียดในหน้าจอโอนข้อมูลระบบบันทึกเวลาไประบบเงินเดือนเรียบร้อยแล้ว คลิก บันทึก

| Just 1    | uni                                                                  |                                                                                                    |                                                                  | อังวินท์                                       |                                                               |                                                                                                    |     |
|-----------|----------------------------------------------------------------------|----------------------------------------------------------------------------------------------------|------------------------------------------------------------------|------------------------------------------------|---------------------------------------------------------------|----------------------------------------------------------------------------------------------------|-----|
| 31/0      | 6/2566                                                               |                                                                                                    | 茵                                                                | 31/05/2566                                     |                                                               |                                                                                                    | =   |
| Ain       | เพ็กผลการโลน                                                         |                                                                                                    |                                                                  |                                                |                                                               |                                                                                                    |     |
| 31.0      | 8/2566                                                               |                                                                                                    | 田                                                                |                                                |                                                               |                                                                                                    |     |
| іци:      | 1                                                                    |                                                                                                    |                                                                  |                                                |                                                               |                                                                                                    |     |
| 121       |                                                                      |                                                                                                    |                                                                  | wetan                                          |                                                               |                                                                                                    |     |
| ท่อหว     | un (1)                                                               |                                                                                                    | × ~                                                              | งโรงชมด (3)                                    |                                                               |                                                                                                    | x v |
| num'      | issru                                                                |                                                                                                    |                                                                  |                                                |                                                               |                                                                                                    |     |
| -<br>Leve | //2                                                                  |                                                                                                    | ××                                                               |                                                |                                                               |                                                                                                    |     |
|           | sm (5)                                                               |                                                                                                    |                                                                  |                                                |                                                               |                                                                                                    |     |
|           | EM (5)                                                               |                                                                                                    |                                                                  |                                                |                                                               |                                                                                                    |     |
| 4         | han                                                                  |                                                                                                    |                                                                  |                                                |                                                               |                                                                                                    |     |
| •         | มม (5)<br>มหา<br>รมัสหนักงาน                                         | ชื่อหามักงาน                                                                                                    | สามา                                                             |                                                | wan                                                           | - ตำแหน่งงาน                                                                                                    |     |
| 0         | รงรัสษณ์กงาน -                                                       | ชื่อพนักงาน<br>น.ศ.อรรอรช มากดี                                                                                                    | สามา                                                             | nitroj                                         | แหนก<br>บริหาร                                                | <ul> <li>สำเหล่งงาน<br/>ผู้จัดการ</li> </ul>                                                                                                    |     |
| 0         | รมัสหนักงาน -<br>001<br>100                                          | ชื่อหนักงาน<br>น.ศ.อรรรช มากดี<br>นายสมพรษ์ สุขใจอี                                                                                                    | สามา<br>สำนักสา<br>สำนักสา                                       | เนโหญ่<br>เนโหญ่                               | เมสมก<br>บริหาร<br>ปัญชั                                      | <ul> <li>ดำแหน่งงาน<br/>ผู้จัดการ<br/>ข่างตัด</li> </ul>                                                                                              |     |
| 0         | รมัสหาไกงาน -<br>รมัสหาไกงาน -<br>001<br>100<br>200                  | ชื่อหนักงาน<br>น.ส.อรอรรร มากล์<br>นายะออกงวล์ สุขใจลี<br>นายะหลอยรู้ง มากยาย                                                                                           | สามา<br>สำนักส<br>สำนักส<br>สำนักส                               | -<br>เอาโหญ่<br>เอาโหญ่<br>เอาโหญ่             | <b>แหนก</b><br>บริหาร<br>ปัญชั<br>นัญชั                       | <ul> <li>สำแหน่งงาน</li> <li>ผู้จัดการ</li> <li>ข่างสัด</li> <li>ข่างสัด</li> </ul>                                                                   |     |
|           | 50019                                                                | <b>ชื่อหนักงาน</b><br>ม.ศ. อรรองช มากล์<br>มาณณาหมร์ สุขใจมี<br>มาณหลอรู้ง มาณาต<br>มาณหงร์ชีวิย ณากร                                                                   | สามา<br>สำนักงา<br>สำนักงา<br>สำนักงา<br>สำนักงา                 | -<br>introj<br>ntroj<br>natroj<br>natroj       | <b>มหมก</b><br>ปรัการ<br>ปัญชั<br>ปัญชั                       | <ul> <li>สำเหล่งงาน</li> <li>ผู้จัดการ</li> <li>หุ่วงดัด</li> <li>ห่วงดัด</li> <li>ห่วงดัด</li> <li>บริการ</li> </ul>                                 |     |
|           | ssi (3)<br>silaminoru -<br>001<br>100<br>200<br>59019<br>999         | <b>ช้องนักงาน</b><br>ม.ส.อรรองห.มากลี<br>มาอะยางหวังสูงปิงลี<br>มาอะหมงส์ชีวัย ริมโทย<br>ม.ส.สมโร มีสูง                                                                 | สามา<br>สำนักงา<br>สำนักงา<br>สำนักงา<br>สำนักงา                 | nitnoj<br>nitnoj<br>nitnoj<br>nitnoj           | มงามก<br>ปลังกร<br>ปละเจ้<br>ปละจั<br>ปละจั<br>ปละจั<br>ปละจั | <ul> <li>สำสมห่องาน<br/>ผู้จัดการ</li> <li>ข่างติด</li> <li>ข่างติด</li> <li>บไทรร</li> <li>ผู้จัดการ</li> </ul>                                      |     |
|           | su (3)<br>stiantinoru =<br>001<br>100<br>200<br>59019<br>999<br>Y001 | <b>นี้องนักงาน</b><br>ม.ศ.อารอาช มากลั<br>มายแขมองมั สุขในดี<br>มายองและรุ่ง มากมาย<br>ม.ศ.ธมาร์ อิมุช<br>ม.ศ.ธมาร์ อิมุช<br>ม.ศ.ธาระโมชีเตมประกาณ<br>การ ในปัฒนาระเทศน | anan<br>distinat<br>distinat<br>distinat<br>distinat<br>distinat | nitnoj<br>nitnoj<br>nitnoj<br>nitnoj<br>nitnoj | <b>มงณก</b><br>ปริการ<br>ปัญชั<br>ปัญชั<br>ปริการ<br>ปัญชั    | <ul> <li>สำสรณ์งงาม</li> <li>อุรัสการ</li> <li>ข่างมีค</li> <li>ข่างมีค</li> <li>ข่างสัด</li> <li>บริการ</li> <li>อุรัสการ</li> <li>บริการ</li> </ul> |     |

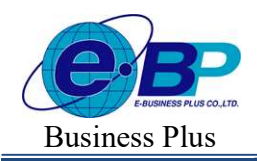

User Manual

Project ID : 2308001 Bplus HRM On Web V2.0

# มื่อปรากฏข้อความ "โอนข้อมูลสำเร็จ"

| HRM on Web            |             |               |                                |   |           |                     |        |            |
|-----------------------|-------------|---------------|--------------------------------|---|-----------|---------------------|--------|------------|
| 0                     | คำนวณบันเ   | ทึกเวลา       |                                |   |           |                     |        |            |
| WARAU1<br>WARAU1      | E dav       | วณบันทึกงวดา  | 🖞 โอนผลบันท์การราเข้าเป็นเดือน | Ð | 2566      |                     |        | 8          |
| 🚸 ผึ่งต่างกั่วไป >    | รายละเอียด  | รนัส          | * ชื่อหน้คงาน                  |   | ต่าแหน่ง  | - เมณก/สา           | n -    | สดานะ      |
| 🛞 ตั้งค่ามันภักเวลา > | Q           | 001           | น.ส.อรรดพร มากลี               |   | ผู้จัดการ | บริหาร<br>(สำนักงาน | (waj)  | พนักงาน    |
| 🖉 enschulden 🗸 🗸      | Q           | 200           | ากยายออร์ง มากมาย              |   | ข่างคิด   | ນັญນີ<br>(ສຳນັດລານ  | (maj)  | พมิกงาน    |
| เงินเพื่อเงินทัก 🗸    | Q           | 59019         | นายของที่ดีรีข้อ นักโทร        |   | บริหาร    | มัญชี<br>(สำนักงาน  | lungi) | พมักงาน    |
| ประจำ                 | รายการที่ 1 | -3 จากทั้งหนะ | פ 3 קומנו זי                   |   |           | 4                   | < 📕    | ) <b>)</b> |
| thufenilasja >        |             |               |                                |   |           |                     |        |            |
| ต่านวอมงันเดือน >     |             |               |                                |   |           |                     |        |            |
| 🛢 งานปักทึกเวลา >     |             |               |                                |   |           |                     |        |            |
| 🛔 manu 🔰              |             |               |                                |   |           |                     |        |            |
| 🔓 ustanslaga >        |             |               |                                |   |           |                     |        |            |

## 🗱 ตรวจสอบข้อมูลที่โอนเข้าระบบเงินเดือน

เมื่อทำการ โอนข้อมูลเข้าระบบเงินเดือนเรียบร้อยแล้วสามารถตรวจสอบข้อมูลได้ โดยดำเนินการ ดังนี้

> ไปที่หน้าจอ งานเงินเดือน → เลือก เงินเพิ่มเงินหัก → เลือก เฉพาะงวด → ระบบจะแสดงรายละเอียดผลคำนวณที่ โอนเข้ามาจากระบบบันทึกเวลา

| HRM on Web               |   |          |           |                            |  |                                    |  |                |       |              |   |  |  |
|--------------------------|---|----------|-----------|----------------------------|--|------------------------------------|--|----------------|-------|--------------|---|--|--|
| •                        |   | ເລພາະນາດ |           |                            |  |                                    |  |                |       |              |   |  |  |
| ทดสอบ1                   |   |          |           |                            |  |                                    |  |                |       |              | ٩ |  |  |
| User                     | > |          | + เพื่มรา | ยการ 🖹 สมข้อมูล            |  |                                    |  |                |       |              |   |  |  |
| 🔅 ตั้งค่าบันทึกเวลา      | > | 0        | แก้ไข     | [รนัส] ชื่อพนักงาน         |  | [รหัส] ประเภทเงินเพิ่ม/เงินหัก     |  | วันที่ทำรายการ | จำนวน | [รนัส] แผนก  |   |  |  |
| 周 งานเงินเดือน           | ~ |          | Ø         | [200] พลอยรุ้ง มากมาย      |  | 🔸 [2110] หักขาดงาน (วัน)           |  | 05/07/2566     | 0.00  | [02] ប័ល្អដី |   |  |  |
| เงินเพิ่มเงินหัก         | ~ |          | Ø         | [200] พลอยรุ้ง มากมาย      |  | ิ ✔ [2110] หักขาดงาน (วัน)         |  | 05/07/2566     | 19.00 | [02] ນັญສິ   |   |  |  |
| <b>เฉพาะงวด</b><br>ประจำ |   |          | Ø         | [200] พดอยรุ้ง มากมาย      |  | 🔸 [2410] หักไม่ดอกบัตรเข้า (บาท)   |  | 05/07/2566     | 1.00  | [02] ប័ល្អងី |   |  |  |
| ນັ້ນທຶກຫ້ວນູລ            | > |          | Ø         | [200] พลอยรุ้ง มากมาย      |  | 🔸 [2420] หักไม่ดอกบัดรออก (บาท)    |  | 05/07/2566     | 1.00  | [02] ប័លូឌី  |   |  |  |
| ดำนวณเงินเดือน           | > |          | Ø         | [59019] พงษ์ศิริษัย ร่มไทร |  | ↑ [1110] ค่าล่วงเวลาX1 (ນັ່ງໂมง)   |  | 01/08/2566     | 53.17 | [02] ນັญນີ   |   |  |  |
| 🧧 งานบันทึกเวลา          | > |          | Ø         | [59019] พงษ์ศิริขัย ร่มไทร |  | ↑ [1120] ค่าส่วงเวลาX1.5 (ນັ່ງໂມง) |  | 01/08/2566     | 70.00 | [02] ប័ល្អមី |   |  |  |
| 🗈 รายงาน                 | > |          | Ø         | [59019] พงษ์ศิริชัย ร่มไทร |  | ↑ [1140] ค่าล่วงเวลาX3 (ชั่วโมง)   |  | 01/08/2566     | 31.50 | [02] ນັญນີ   |   |  |  |
| 🖪 เตรียมข้อมูล           | > |          | Ø         | [59019] พงษ์ศิริขัย ร่มไทร |  | ↑ [1210] ด่ากะ (บาพ)               |  | 01/08/2566     | 40.00 | [02] ប័ល្អមី |   |  |  |

#### <u>หมายเหตุ</u> :

- หากตรวจสอบแล้วถูกต้อง ท่านสามารถทำการกำนวณเงินเดือน และ ตรวจสอบรายละเอียดผลกำนวณเงินเดือน จากในระบบเงินเดือนได้อีกครั้ง
- หากพบว่าข้อมูลที่โอนเข้ามาไม่ถูกต้อง สามารถทำการลบรายการ และ คำนวณในระบบ TM ใหม่ เมื่อเรียบร้อยแล้ว โอนผลคำนวณเข้ามาใหม่ได้อีกครั้ง